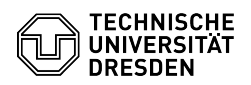

## E-Mail Einrichtung DFN PKI LDAP Verzeichnis in Mozilla Thunderbird

03.07.2024 11:31:29

## **FAQ-Artikel-Ausdruck**

| Kategorie:                                                                                                    | Kommunikation & Kollaboration::E-Mail | Bewertungen:           | 3                     |
|----------------------------------------------------------------------------------------------------|---------------------------------------|------------------------|-----------------------|
| Status:                                                                                                    | öffentlich (Alle)                     | Ergebnis:              | 100.00 %              |
| Sprache:                                                                                                    | de                                    | Letzte Aktualisierung: | 14:30:11 - 26.04.2024 |
|                                                                                                    |                                       |                        |                       |
| Schlüsselwörter                                                                                                    |                                       |                        |                       |
| E-Mail LDAP MacOS PKI Thunderbird Windows                                                                                                    |                                       |                        |                       |
|                                                                                                    |                                       |                        |                       |
| Lösung (öffentlich)                                                                                                    |                                       |                        |                       |
| Im Folgenden wird die Konfiguration von Thunderbird für die Integration des<br>DFN PKI LDAP Verzeichnisdienstes beschrieben.                                                                                            |                                       |                        |                       |
| - Konfigurieren Sie das DFN PKI Verzeichnis als neues Adressbuch. Klicken Sie<br>auf "Adressbuch" in der Menüleiste.                                                                                                    |                                       |                        |                       |
| Tab Adressbuch in Thunderbird<br>- Sobald das Adressbuch geöffnet ist, klicken Sie bitte auf Datei -> Neu -><br>"LDAP-Verzeichnis".                                                                                     |                                       |                        |                       |
| Neues LDAP Verzeichnis<br>- Bitte tragen Sie nun folgende Angaben in das neu geöffnete Fenster ein und<br>bestätigen anschließend mit "OK":                                                                             |                                       |                        |                       |
| Name DFN PKI LDAP                                                                                                    |                                       |                        |                       |
| Server-Addresse Idap.pca.dfn.de                                                                                                    |                                       |                        |                       |
| Basis-DN O=DFN-Verein,c=DE                                                                                                    |                                       |                        |                       |
| Port-Nummer 636                                                                                                    |                                       |                        |                       |
| Verschlüsselte Verbindung verwenden? Ja, SSL                                                                                                    |                                       |                        |                       |
| alle weiteren Optionen können beibehalten werden                                                                                                    |                                       |                        |                       |
| Eigetragene Angaben<br>- Für die Verwendung des DFN PKI LDAP Verzeichnisservers mit Zertifikaten<br>öffnen Sie bitte die "Einstellungen".                                                                               |                                       |                        |                       |
| Auswahl Einstellungen im Menü<br>- Klicken Sie links auf den Button Verfassen. Scrollen Sie zum Tab<br>Adressieren und aktivieren Sie bei LDAP-Verzeichnisserver den DFN PKI LDAP<br>Server indem Sie diesen auswählen. |                                       |                        |                       |
| Aktiviertes LDAP Verzeichnis<br>- Abschließend müssen Sie das LDAP Verzeichnis noch für das TU Mail Konto<br>auswählen. Gehen Sie dazu auf Extras -> "Konten-Einstellungen".                                            |                                       |                        |                       |
| Auswahl Konten Einstellungen<br>- Wählen Sie dort unter "Verfassen & Adressieren" im Bereich "Adressieren",<br>"Globale LDAP-Verzeichnisserver-Einstellungen verwenden" aus                                             |                                       |                        |                       |
| Konto Aktivierung LDAP Verzeichnis<br>- Wenn Sie jetzt eine neue Mail schreiben möchten können Sie direkt in der<br>Adresszeile Begriffe oder Personen eingeben und Sie erhalten die LDAP<br>Vorschläge.                |                                       |                        |                       |
| LDAP Vorschläge neue Ma                                                                                                    | il                                    |                        |                       |